### **DOCUMENT LIBRARY OVERVIEW (for Grantee role users)**

When a new document is added to the WISEWOMAN site (by a CDC user), Grantee users will typically receive an email notification alerting that a document was added to the WISEWOMAN site.

Notification: \*\*\*New WISEWOMAN file added to Document Library\*\*\*

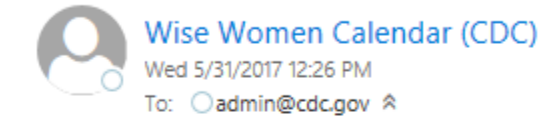

A new document has been added to the WISEWOMAN Document Library

| DOCUMENT | \\Client\C\$\CDC Share\AL_MDE_Report.txt |
|----------|------------------------------------------|
|----------|------------------------------------------|

ADDED BY admin@cdc.gov

ADDED DATE 5/31/2017

- ADDED TIME 12:26 PM
- NOTES Alabama MDE Summary Report

#### To access the document a Grantee will need to take the following steps.

1. Login to the WISEWOMAN site, click on the Docs menu item, then click on Document Library button (seen highlighted below).

| MDE                              | Data                                | Docs                    | Misc      |                                                                                                    | Hello yxm8@cdc.gov!                                              | Log off |
|----------------------------------|-------------------------------------|-------------------------|-----------|----------------------------------------------------------------------------------------------------|------------------------------------------------------------------|---------|
|                                  |                                     |                         |           |                                                                                                    |                                                                  |         |
| reading t<br>I MDE M<br>:e on Re | he official<br>anual, Qu<br>porting | technical<br>ick Refere | nce       | Document Library<br>A document repository built to facilitate the op<br>information and files between Grantees and 0 | pen and collabrotive sharing of<br>CDC managers. Try it out now. |         |
|                                  |                                     | MS Docur                | nentation |                                                                                                    | Document Libra                                                   |         |

2. Click the View link under Actions.

| CDC WISEWOMAN DMS 2.0 MDE Data                                                                                                    | Docs Misc     |                         |          | Hello      | yxm8@cdc.gov!       | Log o |
|----------------------------------------------------------------------------------------------------|---------------|-------------------------|----------|------------|---------------------|-------|
| Document Library                                                                                                    |               |                         |          |            |                     |       |
| Back to Docs Upload a New Document                                                                                                    |               |                         |          |            |                     |       |
| Show 25 V entries                                                                                                    |               |                         |          | Search:    |                     |       |
| Name $rightarrow rightarrow right$ | User 👙        | Date 🔻                  | Entity 👙 | Permission | Actions             | ÷     |
| AL_MDE_Report.txt                                                                                                    | admin@cdc.gov | 2017-05-31T12:26:18.963 | CDC      | AL         | View                |       |
| json.jpg                                                                                                    | yxm8@cdc.gov  | 2017-04-23T12:16:42.67  | CDC      | PUBLIC     | View                |       |
| json.jpg                                                                                                    | iav2@cdc.gov  | 2017-04-20T15:15:55.213 | AL       | AL         | View   Edit   Delet | te    |
| wisewoman_sql_edits_spreadsheet_version_9_03_final                                                                                                    | yxm8@cdc.gov  | 2017-04-20T15:12:40.22  | CDC      | PUBLIC     | View                |       |
| wisewoman_dms_quick_reference_data_entry.docx                                                                                                    | yxm8@cdc.gov  | 2017-04-20T15:08:54.43  | CDC      | AL         | View                |       |
| Showing 1 to 5 of 5 entries                                                                                                    |               |                         |          | Pr         | revious 1           | Vext  |

© 2017 - Wisewoman DMS 2.0

**Note**: Once in the Document Library View the document will typically show as the first record in the table because the table is ordered by Document Add Date (as seen below).

3. On the Document Library Details page for the document, the user can click the Document Name link to download and view the document.

| CDC | WISEWOMAN DMS 2.0 | MDE | Data | Docs | Misc | Hello yxm8@cdc.gov! | Log o |
|-----|-------------------|-----|------|------|------|---------------------|-------|
|     |                   |     |      |      |      |                     |       |

# Details

Document Library

| Name         | AL_MDE_Report.txt          |
|--------------|----------------------------|
| User         | admin@cdc.gov              |
| Date         | 5/31/2017 12:26:18 PM      |
| Entity       | CDC                        |
| Permission   | AL                         |
| Notes        | Alabama MDE Summary Report |
| Back To List |                            |

### To upload a document to the WISEWOMAN Document Library a Grantee will take the following steps.

1. Login to the WISEWOMAN site, click on the Docs menu item, then click on Document Library button (seen highlighted below).

| MDE                              | Data                                | Docs                    | Misc      | Hello yxm8@cdc.gov!                                                                                                    | Log off |
|----------------------------------|-------------------------------------|-------------------------|-----------|----------------------------------------------------------------------------------------------------|---------|
|                                  |                                     |                         |           |                                                                                                    |         |
| reading t<br>I MDE M<br>:e on Re | he official<br>anual, Qu<br>porting | technical<br>ick Refere | ence      | Document Library<br>A document repository built to facilitate the open and collabrotive sharing of<br>information and files between Grantees and CDC managers. Try it out now. |         |
|                                  |                                     | MS Docur                | mentation | Document Library                                                                                                    |         |

2. Once in the Document Library View click the "Upload a New Document" button

| CDC WISEWOMAN DMS 2.0                     | MDE        | Data | Docs    | Misc    |                      |
|-------------------------------------------|------------|------|---------|---------|----------------------|
| Document Library                          |            |      |         |         |                      |
| Back to Docs Upload a New Document        |            |      |         |         |                      |
| Show 25 V entries                         |            |      |         |         |                      |
| Name                                      |            | \$   | User    | ÷       | Date                 |
| AL_MDE_Report.txt                         |            |      | admin@  | cdc.gov | 2017-05-31T12:26:18. |
| json.jpg                                  |            |      | yxm8@d  | dc.gov  | 2017-04-23T12:16:42. |
| json.jpg                                  |            |      | iav2@co | lc.gov  | 2017-04-20T15:15:55. |
| wisewoman_sql_edits_spreadsheet_version_9 | )_03_final |      | yxm8@d  | dc.gov  | 2017-04-20T15:12:40. |
| wisewoman_dms_quick_reference_data_entry  | .docx      |      | yxm8@d  | dc.gov  | 2017-04-20T15:08:54. |

3. Fill out notes section (optional), click the checkbox for automatic email notifications to CDC, and select the file to upload by clicking the Browse button. Once a file is selected click the "Upload File" button.

## Upload a Document

| 1. Add notes                                         | s (optional) to show whe                                 | en user vie             | ews docume       | nt details       |
|------------------------------------------------------|----------------------------------------------------------|-------------------------|------------------|------------------|
| Some informa<br>this document                        | ation that I want to communica<br>t that I am uploading. | ite to Progra           | m Managers abo   | vut              |
| <ul> <li>Notify users</li> <li>Select you</li> </ul> | (via email) that a NEW docur                             | ment has been button ar | en shared in the | Document Library |
| File Upload:                                         | \\Client\C\$\CDC Share\Tr                                | Browse                  | Upload File      |                  |

4. When the file is uploaded successfully, it will redirect the user to the Document Library View where the document should show as the first record in the table because the table is ordered by Add Date.

| Document Library | Document | Library |
|------------------|----------|---------|
|------------------|----------|---------|

Rack to Dasa

| Show 25 V entries Search:                          |               |                         |          |                |                      |  |  |  |  |  |
|----------------------------------------------------|---------------|-------------------------|----------|----------------|----------------------|--|--|--|--|--|
| Name                                               | User 🔶        | Date 🔻                  | Entity 🔶 | Permission   🍦 | Actions              |  |  |  |  |  |
| TestEncodingsFixedFile.txt                         | yxm8@cdc.gov  | 2017-05-31T12:50:54.22  | AL       | AL             | View   Edit   Delete |  |  |  |  |  |
| AL_MDE_Report.txt                                  | admin@cdc.gov | 2017-05-31T12:26:18.963 | CDC      | AL             | View                 |  |  |  |  |  |
| json.jpg                                           | yxm8@cdc.gov  | 2017-04-23T12:16:42.67  | CDC      | PUBLIC         | View                 |  |  |  |  |  |
| json.jpg                                           | iav2@cdc.gov  | 2017-04-20T15:15:55.213 | AL       | AL             | View   Edit   Delete |  |  |  |  |  |
| wisewoman_sql_edits_spreadsheet_version_9_03_final | yxm8@cdc.gov  | 2017-04-20T15:12:40.22  | CDC      | PUBLIC         | View                 |  |  |  |  |  |
| wisewoman_dms_quick_reference_data_entry.docx      | yxm8@cdc.gov  | 2017-04-20T15:08:54.43  | CDC      | AL             | View                 |  |  |  |  |  |
|                                                    |               |                         |          |                |                      |  |  |  |  |  |

Showing 1 to 6 of 6 entries

Previous 1 Next

**Note**: Some records will show "View, Edit, Delete" links to the user – if the file was uploaded by the Grantee. Files that were uploaded by a CDC user will ONLY show the "View" link